# SELFLOOPS with Garmin watches

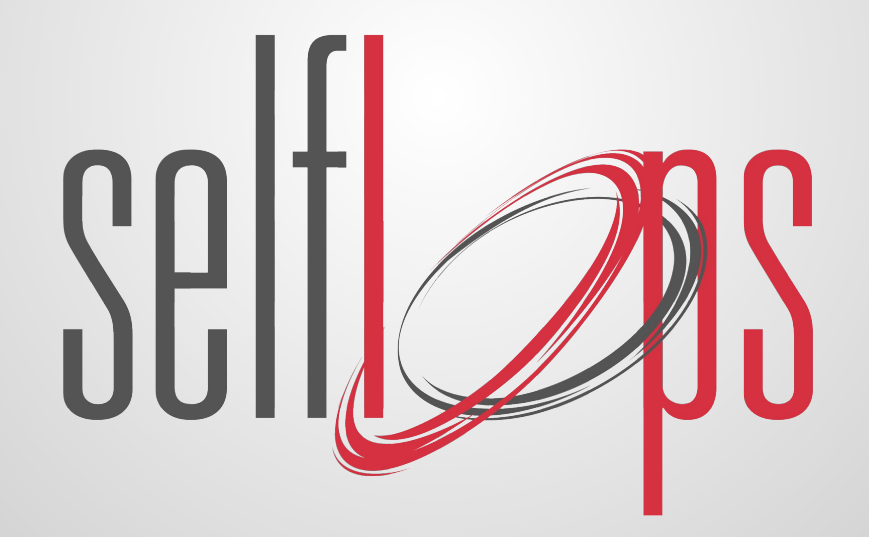

## **SELFLOOPS SPARK for GARMIN WEARABLES**

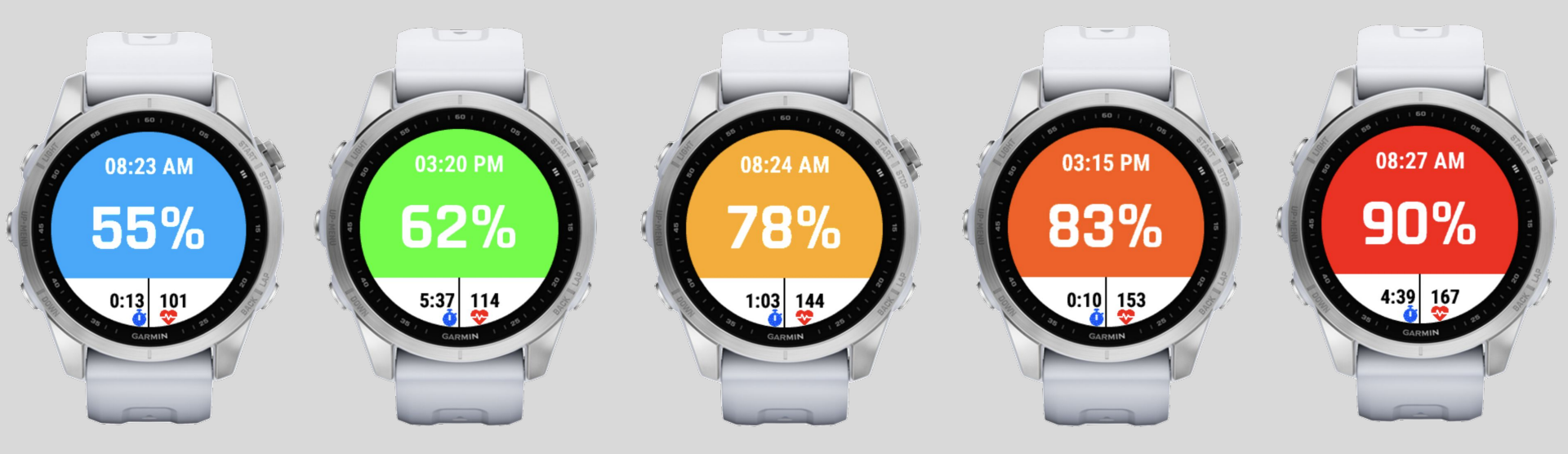

## 5 heart rate color-coded zones

## HOW TO USE SELFLOOPS SPARK

The application allows a user to broadcast his/her rate to the SELFLOOPS Group Fitness app.

It is designed for Garmin wearables that have a wrist based heart rate sensor.

Download the application from the Garmin App store using your smartphone

https://apps.garmin.com/en-US/apps/f8307bc2-b3ed-4f1a-a87f-2518a1e32fcf

The Spark app broadcasts data using the ANT+ standard, so for the coach, the watch is set up just like any ANT+ heart rate monitor.

# **Getting Started**

- 2 Long Press/Hold show the Settings Menu
- 4 Start the Session
- 5 Exit the app

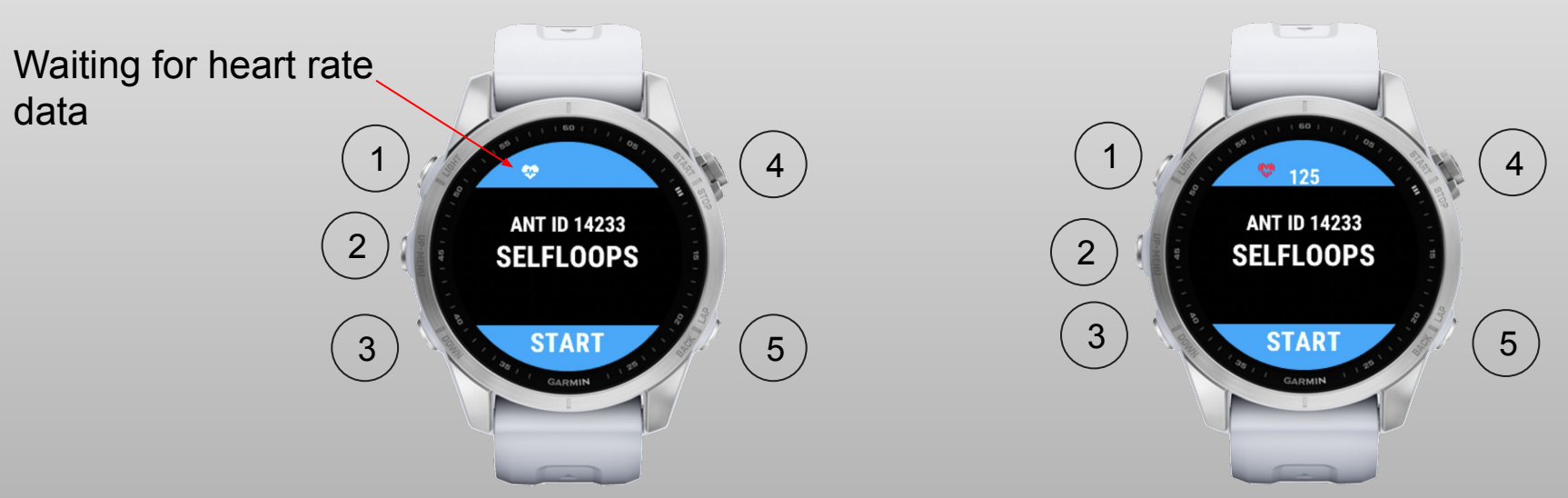

# **Settings Menu**

### ANT ID

To set up your ANT ID (a value is generated by default, change this value only if needed).

#### MAX HEART RATE

To set up your max heart rate (a value is generated by default, make sure this value is the same value that is on the Selfloops Spark app)

- 2 Scroll Up
- 3 Scroll Down
- 4 Select the option
- 5 Go back to the previous screen

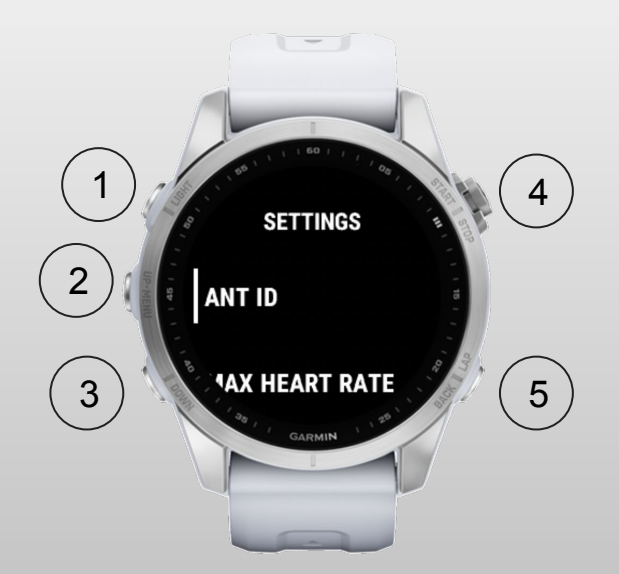

## Setting your ANT ID

- 2 Scroll Up
- 3 Scroll Down
- 4 Add the current selected number. First scrollto OK and then click this button to save the ANTID
- 5 Remove the last number, when all numbers are removed go back to the previous screen

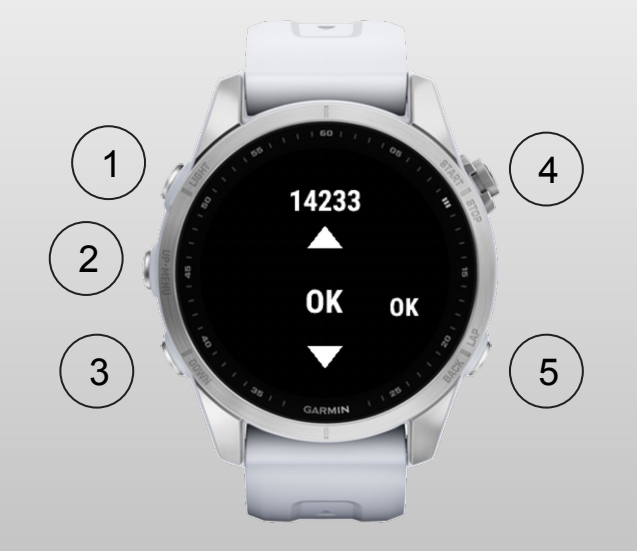

## **Setting your Max Heart Rate**

- 2 Scroll Up
- 3 Scroll Down
- 4 Add the current selected number. First scroll to OK and then click this button to save the Max Heart Rate
- 5 Remove the last number, when all numbers are removed go back to the previous screen

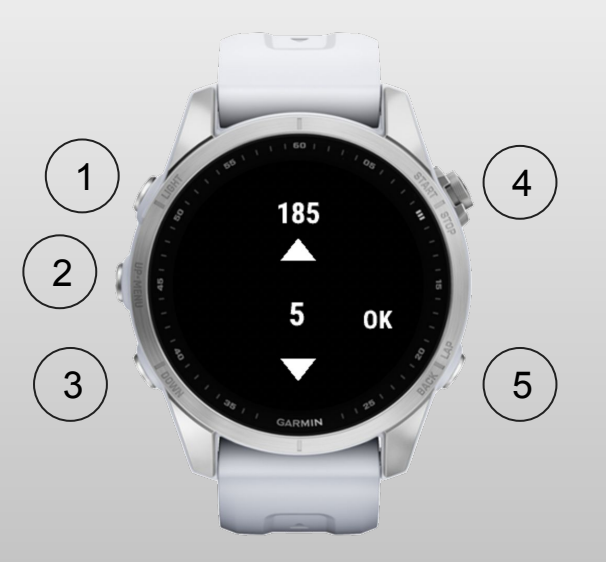

## **Workout Screen**

Screen with the percentage of Max Heart Rate, Session Time, Heart Rate Beats

- 4 Menu to Stop the session
- 5 Menu to Stop the session

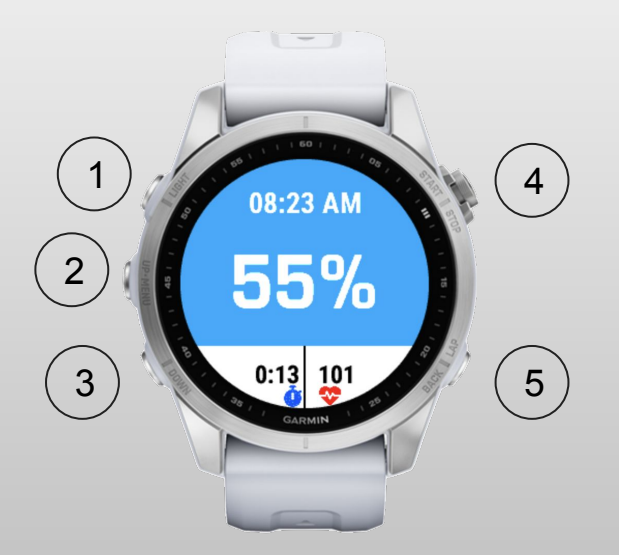

## **End Workout Screen**

- 2 Scroll up
- 3 Scroll down
- 4 Select Option

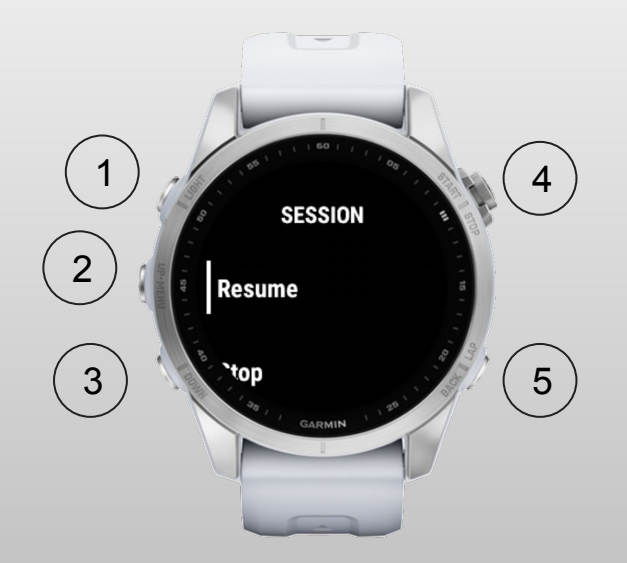

# Contacts

### **SELFLOOPS Group Fitness**

https://www.selfloops.com/products/groupfitness.html

email: <a href="mailto:support@selfloops.com">support@selfloops.com</a>

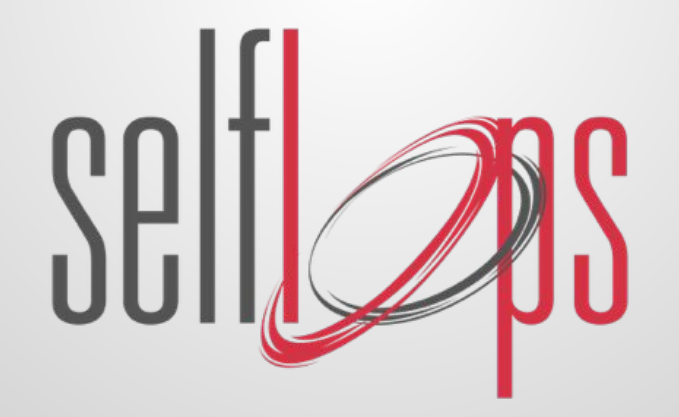